## **Retain BAAS for BBM Protected Checklist and Setup**

Item and Requirements Checklist:

- Enterprise ID (From Blackberry)
- Base API license (In licensing tab)
- BlackBerry license (In Licensing tab)
- REST API base License (In REST API tab)
- BBM REST API license (In REST API tab)
- Security certificate created for either Server or Router (whichever is to be used).

Pre-setup tasks:

- Network structure plan (Where to place the Retain Server, and or to use the Router.)
- Retain Server setup and configured or Server and router configured
- Router or Server connected to, accessible in DMZ

The setup for Retain BAAS for BBM Protected is quite simple and straight forward for Retain, as the BBM Protected application directly inputs data to the Retain BAAS system. The BBM Protected app can forward data to either the Retain Router or the Retain Server, but it will only archive to one or the other. Because the BBM Protected app communicates directly to the Retain BAAS system, Retain needs to have an open connection to the internet. Due to this requirement, the desired connection should be placed in the network's DMZ. To protect the Retain Server, the Retain Router has been designed to be placed in the DMZ. When the Router cannot be installed in the system, the Retain Server can handle all communication, but will need to be installed in the DMZ. Whichever will be used, Router or Server, the configuration and a security certificate must be generated before setup can be completed.

## Setting up the Retain environment

Process Steps:

1. License Retain.

Retain requires a total of 4 licenses to enable Retain BAAS. The first two licenses, base Retain license and the Blackberry module license, are uploaded to the Licenses page in the Retain Server management console. The second two licenses are REST API licenses, REST API base license and the Blackberry REST API license, are installed under the Server Configuration | REST API tab. 2. Configure Retain server connection.

Found under Server Configuration | Communications tab, the Retain server connection info at the bottom of the page. This connection setting is the information which will be used by the REST applications, (in this case BBM Protected application), or the Retain Router, to connect to the Retain Server. If this is not correct, the Router or the REST applications will not be able to connect the Retain Server. This must be configured before moving on to step 3.

| <ul> <li>Device Management</li> <li>Deletion Management</li> </ul> | Retain Server Connection                                                                                                    |
|--------------------------------------------------------------------|----------------------------------------------------------------------------------------------------|
| Configuration<br>Server Configuration<br>Rules Configuration       | The Router and REST applications will need to know how to connect to the Server. It is highly recommended that you use a DNS host name for the Host Name. It's important to note that you are specifying the URL from the point of view of the Router or REST application contacting the Server, which may or may not match the URL you'd use from your browser to reach the Router or Server. |
| Module Configuration                                               | Server Protocol https 🔻                                                                                                    |
| Storage Manager                                                    | Retain Server Host retain2.qa.gwava.com                                                                                                    |
| Stubbing Server                                                    | Retain Server Port 443                                                                                                    |
| Reporting and Monitoring<br>Licensing                              | Retain Server Path /RetainServer                                                                                                    |

3. From Blackberry module, Export BBM configuration file.

The BBM Configuration file is generated through the Blackberry module configuration page. Open the module configuration and look at the Core Settings tab. Look at the BBM Integration section. Here the decision is made whether to use the Retain Router or to use the Retain Server. If the Retain Router is to be utilized, select the 'Use Message Router' checkbox.

The Device Transmission Frequency setting is the setting which determines how often the BBM Protected application will upload archive data to the Retain Server. If there is no information to be archived, the BBM Protected application will wait until there is. The setting is in minutes. Minimum is every 5 minutes, maximum is 1440 minutes (24 hours). Once configured, select the 'Export BBM Configuration' button and save the file; you will need it later.

| lackBerry                                                   |                                                                                         |                                                                                             |                                                                                                  |                                                                         |                                                                   |                                                               |                                                             |                                      |                         |                  |
|-------------------------------------------------------------|-----------------------------------------------------------------------------------------|---------------------------------------------------------------------------------------------|--------------------------------------------------------------------------------------------------|-------------------------------------------------------------------------|-------------------------------------------------------------------|---------------------------------------------------------------|-------------------------------------------------------------|--------------------------------------|-------------------------|------------------|
| BlackBerry specifi                                          | c information is co                                                                     | onfigured here.                                                                             |                                                                                                  |                                                                         |                                                                   |                                                               |                                                             |                                      |                         |                  |
| Corre Cottiner                                              | DEC C                                                                                   | CMTD Comparison                                                                             |                                                                                                  |                                                                         |                                                                   |                                                               |                                                             |                                      |                         |                  |
| core securigs                                               | BES Servers                                                                             | SMTP Connector                                                                              |                                                                                                  |                                                                         |                                                                   |                                                               |                                                             |                                      |                         |                  |
| BES Integrat                                                | ion                                                                                     |                                                                                             |                                                                                                  |                                                                         |                                                                   |                                                               |                                                             |                                      |                         |                  |
| Normally these                                              | entries should be                                                                       | enabled.                                                                                    |                                                                                                  |                                                                         |                                                                   |                                                               |                                                             |                                      |                         |                  |
| <ul><li>Enable</li><li>If Enable</li></ul>                  | Address Book Cac<br>le Jobs is not enal                                                 | hing determines if t<br>bled, no jobs pertain                                               | is module caches add<br>ng to this module will                                                   | ess book entrie<br>be sent to Wo                                        | es from its dir<br>rkers.                                         | ectory servic                                                 | ces during Mair                                             | tenance.                             |                         |                  |
| Enable Addres                                               | s Book Caching 🛽                                                                        | <b>Z</b>                                                                                    |                                                                                                  |                                                                         |                                                                   |                                                               |                                                             |                                      |                         |                  |
|                                                             | Enable Jobs                                                                             | <b>Z</b>                                                                                    |                                                                                                  |                                                                         |                                                                   |                                                               |                                                             |                                      |                         |                  |
| BBM Integra<br>There are thre<br>A Tena<br>The Me<br>The Re | tion<br>e parts to setting<br>nt ID was genera<br>ssage Router can<br>tain BBM configur | up the BBM Integra<br>ted for your Retain s<br>receive the registra<br>ation needs to be es | tion: a Tenant ID, an<br>/stem when this page<br>ion and data collectio<br>ported from Retain ar | optional Messag<br>was loaded. It<br>n requests from<br>id then importe | ge Router and<br>t is used to id<br>the devices<br>ad into the Bl | d exporting t<br>entify your s<br>and forward<br>ackBerry cor | the configurat<br>system during<br>I them on to y<br>nsole. | on.<br>the registrat<br>our Retain S | ion and data<br>ierver. | collection proce |
|                                                             | Tenant ID                                                                               | 61a1c88d-c9a7-418                                                                           | -bfd1-b7a08f6544c4                                                                               |                                                                         |                                                                   |                                                               |                                                             |                                      |                         |                  |
| Use                                                         | Message Router                                                                          |                                                                                             |                                                                                                  |                                                                         |                                                                   |                                                               |                                                             |                                      |                         |                  |
| Device Transm                                               | nission Frequency                                                                       | 15 minutes (5-                                                                              | 1440)                                                                                            |                                                                         |                                                                   |                                                               |                                                             |                                      |                         |                  |
| Export BBM                                                  | Configuration                                                                           |                                                                                             |                                                                                                  |                                                                         |                                                                   |                                                               |                                                             |                                      |                         |                  |

4. Create Security certificate for destination server/or router (if not already created)

If not already created, the security certificate must be created before moving on to the Blackberry Identity console. The security certificate needs to be in base 64 format.

Go to Enterprise Identity Console. (<u>https://idp.blackberry.com/enterprise</u>

5. Go to the Blackberry Enterprise Identity Console. (https://idp.blackberry.com/enterprise )

| Ngn In to Blac | :kBerry ID                                   |
|----------------|----------------------------------------------|
|                | To access: Enterprise Identity By BlackBerry |
|                | Username                                     |
|                | Email Address                                |
|                | Password                                     |
|                | Forgot password?                             |
|                | Don't have a BlackBerry ID? Create one.      |
|                | Cancel Sign In                               |

- 6. Enter the credentials provided by Blackberry when account was created.
- 7. Enter administrator console.
- 8. Select the 'Services' page.
- 9. BBM protected must be enabled.

| Enterprise Identi | ty   |
|-------------------|------|
| Administrator Con | sole |
|                   |      |

| lsers           | Show 10 • entries                 |           | Search:          |              |
|-----------------|-----------------------------------|-----------|------------------|--------------|
| dentity Proxies | Service                           | ▲ State   | Actions          | ÷            |
| ervices         | BAAS for BBM Protected            | Available | ► Enable         |              |
| Entitlements    | BBM Protected                     | ✓ Active  | 🖉 Edit 📘 Disable | 2            |
| assword Policy  | BBM Protected Autopassphrase      | ✓ Active  | Disable          |              |
|                 | BBM Protected Plus                | Available | ► Enable         |              |
| lser logs       | Showing 1 to 4 of 4 entries       |           | Prev             | vious 1 Next |
| ystem logs      | Select a service type to create • | + Create  |                  |              |

10. Enter 'entitlements' and invite users/devices to be added to the service (In this case BBM Protected)

Users must first be added to the BBM Protected system before they can be added to Retain BAAS.

11. Enable BAAS for Protected.

To enable BAAS for protected, select the 'enable' button for BAAS. There are two files which must be uploaded to the Blackberry Identity Console, these are the two files saved earlier: the SSL security certificate for the Retain Server or the Retain router, (whichever is going to be used), and the BBM Configuration file created in step 3.

|                  | SlackBerry.                  | 1                                                                                                    | iokongwu@blackberry.com + Help |
|------------------|------------------------------|----------------------------------------------------------------------------------------------------|--------------------------------|
| Enterprise       | Enterprise Service Config    | juration                                                                                                    |                                |
| Users            | Service Configuration        |                                                                                                    |                                |
| Identity Proxies |                              |                                                                                                    |                                |
| Services         | Archiving configuration file | Choose file No file chosen                                                                                                    |                                |
| Entitlements     |                              | xml version="1.0" encoding="UTF-8" standalone="yes"?<br><ns2:bbmprotectedconfiguration< td=""><td>•</td></ns2:bbmprotectedconfiguration<> | •                              |
| Password Policy  | Archiving SSL certificate    | Choose file No file chosen                                                                                                    |                                |
| User logs        |                              | BEGIN CERTIFICATE<br>MIICITCCAf6gAwlBagIJAO5jouJ+jSUJMA0GCSqGSib3DQEBBQUAMDwxDJAMBgNV                                                     | •                              |
| System logs      | Cancel                       | Save                                                                                                    | P                              |

The Archiving configuration file is the BBM Configuration File, and the SSL certificate needs to be uploaded to the 'Archiving SSL Certificate' section. Select the 'Choose file' button and browse to the appropriate file to upload it. Once both files have been uploaded, select the 'Save' button.

## 12. Enter Entitlements and invite users

Users invited to BAAS MUST already be users of BBM Protected. If users are not registered to use BBM Protected, BAAS will not work. First invite them to BBM Protected, and then invite to BAAS after the device has been registered with the BBM server for BBM Protected service.

| StackBerry.      |                                                            | softwareqa@gwava.com 👻 Help      |
|------------------|------------------------------------------------------------|----------------------------------|
| Enterprise       | Entitlements                                               |                                  |
| Users            | Admins (1 Active) (0 Invited                               |                                  |
| Identity Proxies | BBM Protected (0 Active) (0 Invited)                       |                                  |
| Services         | BAAS for BBM Protected (0 Active) (0 Invited)              |                                  |
| Entitlements     |                                                            |                                  |
| Password Policy  | Invite Users                                               |                                  |
| User logs        | briceb@gwava.com                                           | nvite Choose File No file chosen |
| System logs      | Invite all BBM Protected users                             |                                  |
|                  | Manage Groups                                              |                                  |
|                  | Service Users                                              |                                  |
|                  | Show 10 • entries                                          | Search:                          |
|                  | Name A Sou                                                 | rce                              |
|                  | Contact Us Privacy Poli<br>Copyright © 2014 BlackBerry, Al | cy Legal<br>I rights reserved.   |

13. Users will be notified that they have been added to the archiving

Once the devices and users have been invited to join the BAAS program, they will be sent a notification that they are now part of the BAAS archive.

They are now part of the BAAS system and their BBM Protected communication will be added to the Retain BAAS archive.

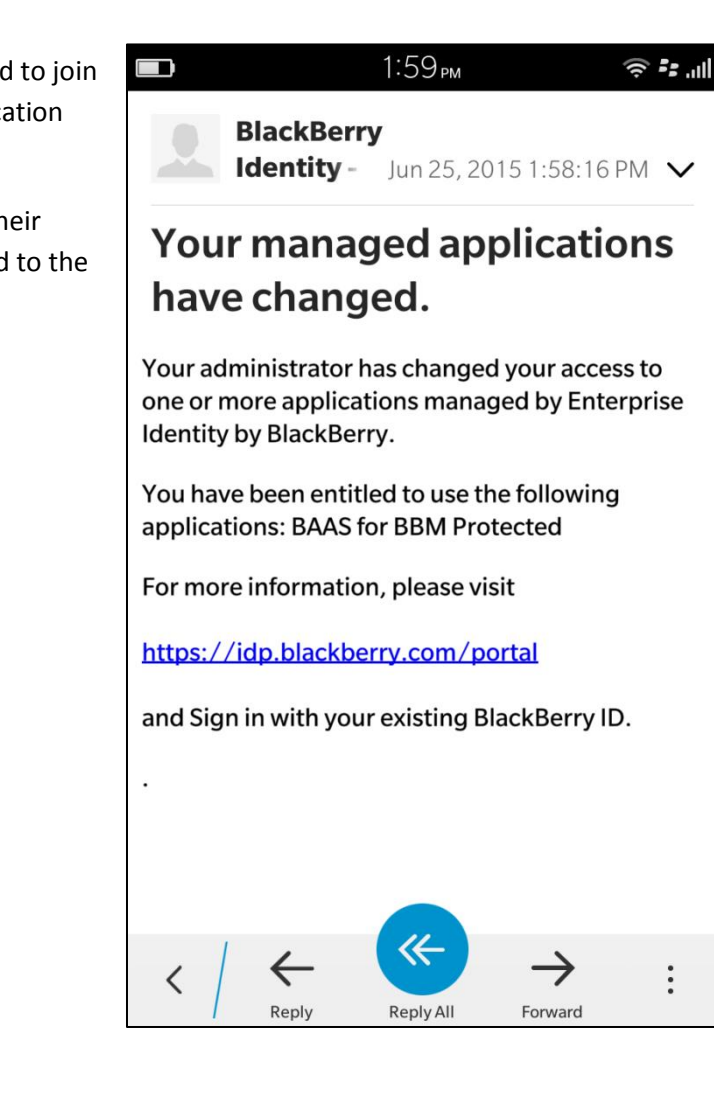